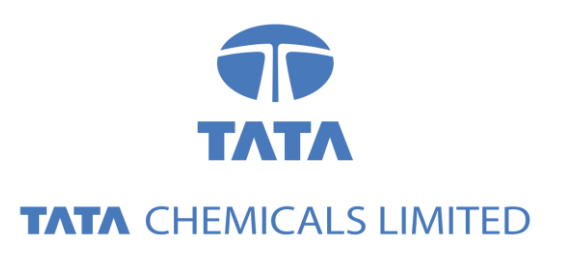

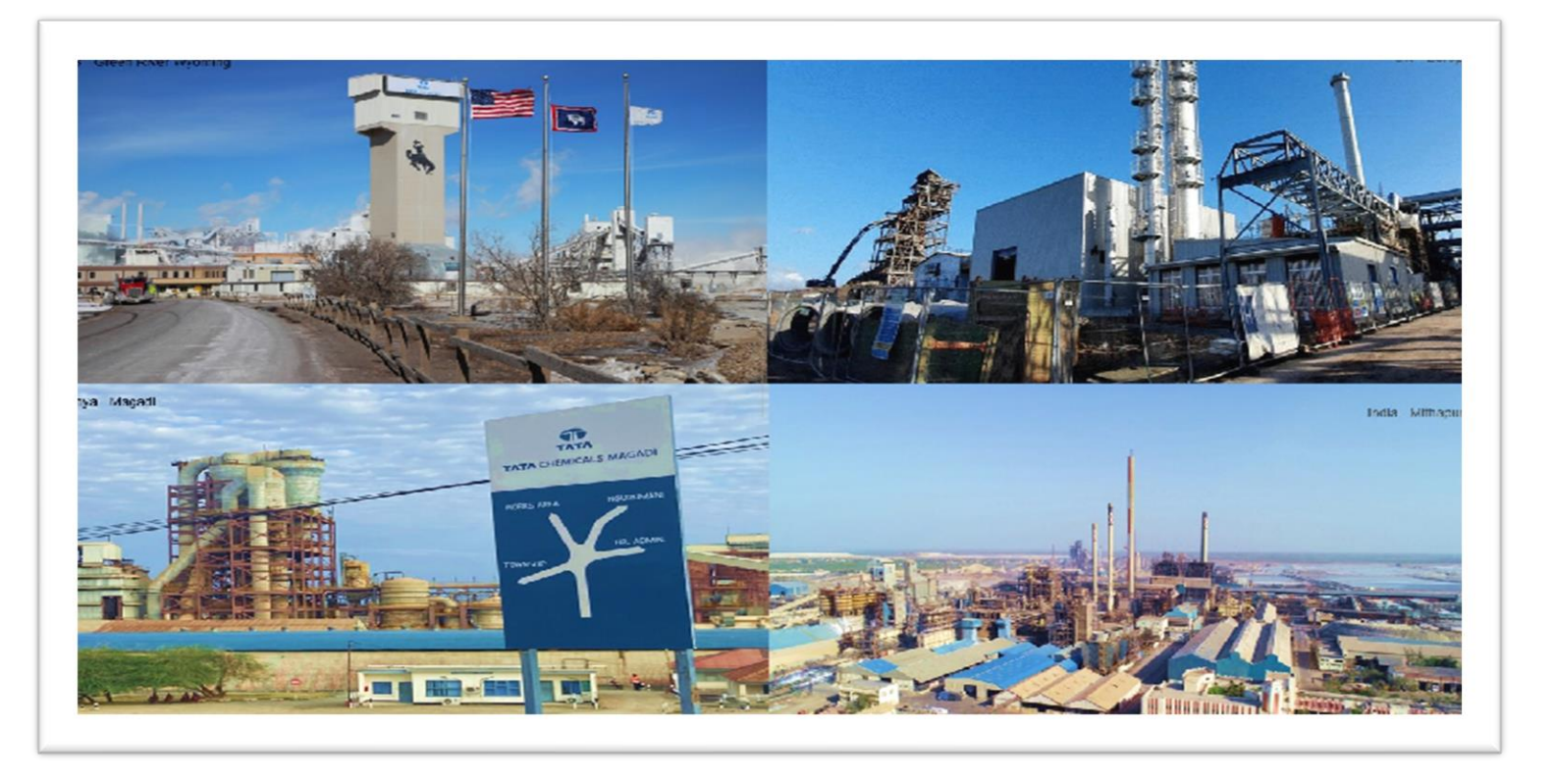

## Tata Chemicals Supply Chain Collaboration

### Subcontracting Procurement

Supplier Training Guide

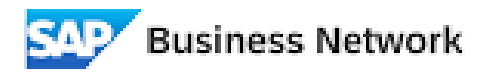

(Formerly as, Ariba Network)

## Agenda

#### Subcontracting Collaboration

- Introduction
- Subcontracting Collaboration Documents
- Subcontracting Collaboration Workflow Diagram

### Order Collaboration Portal User Interaction

- Subcontracting Purchase orders
- Subcontracting Order confirmation
- Component Management
- Finished Goods Shipment
- Finished Goods Receipt

#### Appendix

- Prevent Component Consumption that exceeds the authorized quantity
- Subcontract Inventory Notification

Subcontracting Collaboration In this Chapter You Will Learn About ... ...the benefits of using Subcontracting Collaboration functionality

...subcontracting collaboration documents and their description

... subcontracting collaboration documents workflow

### Subcontract Purchase order

- Subcontracting collaboration is the outsourcing of part of the manufacturing process of a product to a third-party (supplier/ contract manufacturer).
- More specifically, subcontracting collaboration is an outsourcing of certain production activities that were previously performed by the manufacturer to a third-party.
- A company may outsource the manufacture of certain components for the product or outsource the assembly of the product.
- Nowadays, outsourcing companies have become specialists in a multitude of services for manufacturers including design, production, assembly, and distribution.

## Subcontracting Collaboration Documents

| Document                           | Description                                                                                                    |
|------------------------------------|----------------------------------------------------------------------------------------------------|
| Subcontracting Purchase Order      | A subcontracting purchase order is a purchase order that is sent from a buyer to a contract manufacturer to request the production and delivery of finished goods. The subcontracting purchase order has been enhanced to carry, not only item level and schedule line level information, but also subcontracting component information. Subcontracting components are the raw materials that are used for manufacturing the finished goods specified at the item level. |
| Order Confirmation incl. Component | Acknowledgement of subcontracting purchase order with components' details.<br>Component handling possibilities: add, delete, duplicate, quantity updates.                                                                                                    |
| Component Inventory                | A component inventory report has been added to inform suppliers about quantities of components available for manufacturing.                                                                                                    |
| Finish Goods Receipt               | Customer confirmation of final product receipt                                                                                                    |

### Subcontracting Collaboration Workflow Diagram

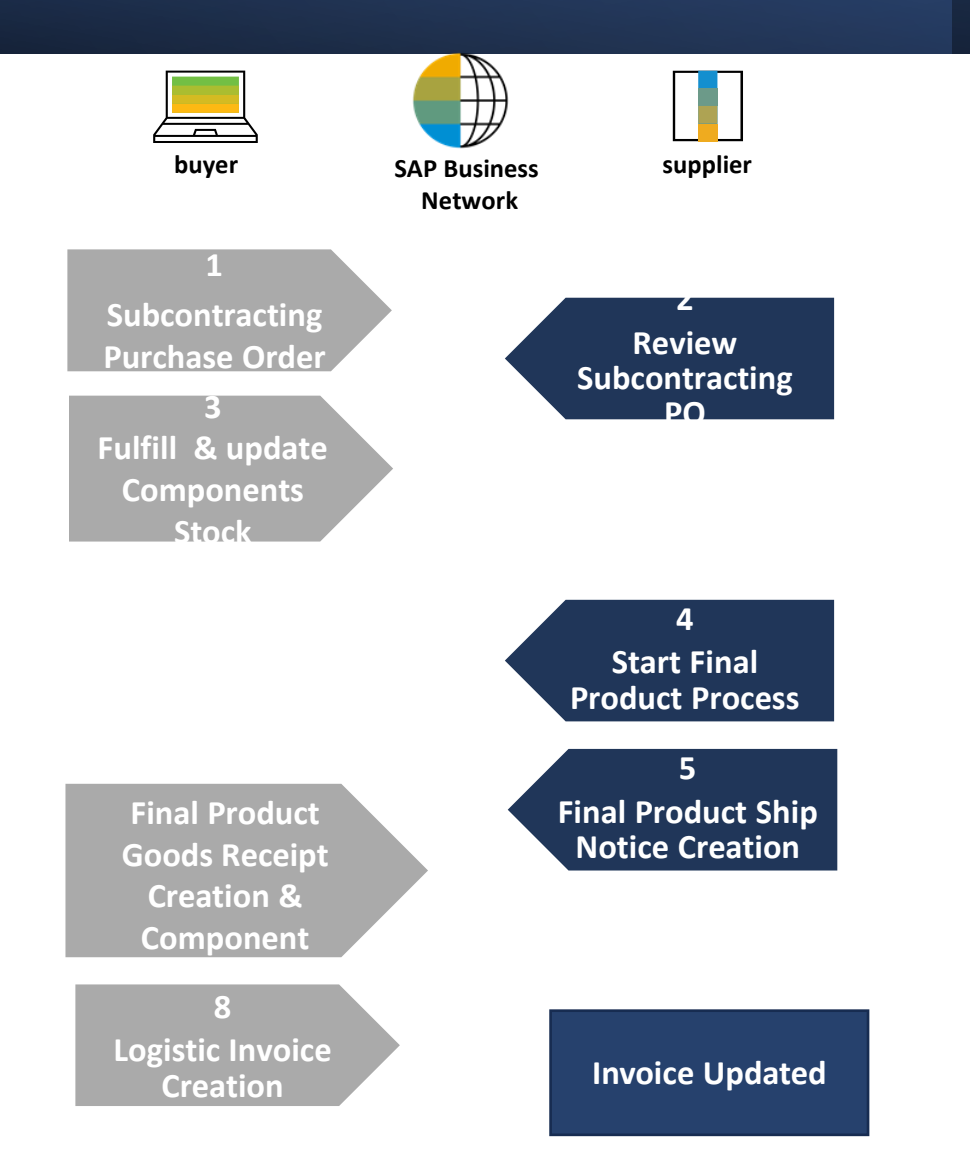

Subcontracting Collaboration In this Chapter You Will Learn About ...

### ... how to manage orders and releases

...how to manage order confirmations

...how to manage shipment and receipt of a finished goods

## Subcontracting Collaboration

#### From the Workbench

OR

From Orders>Orders and Releases:

- 1. Click on Items to Confirm tile.
- 2. Use filters to identify the order. Set category as **Subcontract**.
- 3. You can identify Subcontracting PO as well using **Items to ship** tile.
- 4. Search results will appear. To view the order click its number.
- 5. To configure your view click settings button.
- 6. To export data click on export button.

**Note:** For more info on how to manage your workbench and create specific tiles please refer to **SCC General Functionality Guide.** 

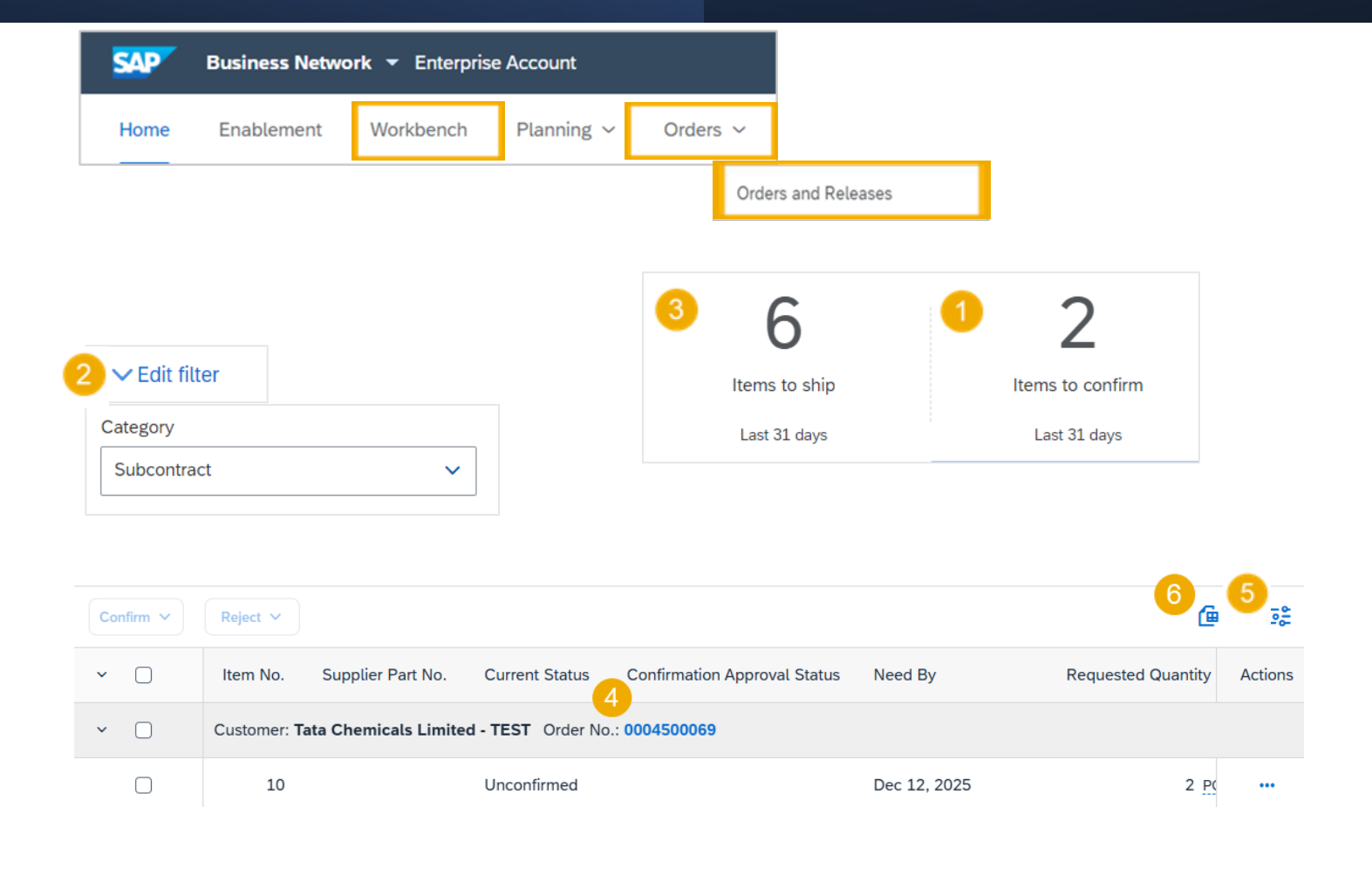

## Subcontracting Orders and Releases

### Review Subcontracting Order Content

Review the line items section in subcontracting purchase order layout.

12 Dec 2025 12:00 PM IST

1. Click **Details** to view the schedule lines.

1

2. Click Show Components to view the components.

| Line Iter | ns                          |                            |           |                 |        |                             |             |                            |           | Show Item Details          |
|-----------|-----------------------------|----------------------------|-----------|-----------------|--------|-----------------------------|-------------|----------------------------|-----------|----------------------------|
| Line #    | No. Schedule Lines          | Material code/Service code | Туре      | Category        | Return | Qty (Unit)                  | Need By     | Unit Price                 | Subtotal  | Tax                        |
| 10        | 1                           | 102585140004RF-02          | Material  | Subcontract     |        | 2.000 (PCE) (i)             | 12 Dec 2025 | 35.00 INR                  | 70.00 INR | 3.50 INR Details           |
|           | Description: Gear PUMP-2401 | L - 500 RPM                |           |                 |        |                             |             |                            |           |                            |
|           | Schedule Lines              |                            |           |                 |        |                             |             |                            |           | Show Schedule Line Details |
|           | Schedule Line #             | Delivery Date              | Ship Date | Quantity (Unit) | Cu     | ustomer Proposed Qty (Unit) |             | Customer Proposed Delivery | Date      |                            |

2 Show Components

2.000 (PCE) (i)

## Subcontracting Orders Confirmation

Allowed Actions

- You can confirm entire order. Component details can be reviewed only.
- You can update line items. Component details can be edited.

| Create Order Confirmation | on 🔻   | Create Ship Notice | Create Invoice 🔻 |
|---------------------------|--------|--------------------|------------------|
| Confirm Entire Order      |        |                    |                  |
| Update Line Items         | istory |                    |                  |
| Reject Entire Order       |        |                    |                  |

## Subcontracting Orders Confirmation

Confirm Entire Order – Components Review

- 1. Select Confirm Entire Order
- 2. Expand Schedule lines to view Component section.
- 3. Expand **Components** to view the details.

| Create Order Confirmat | ion 👻  |
|------------------------|--------|
| 1 Confirm Entire Order |        |
| Update Line Items      | istory |
| Reject Entire Order    |        |

| Line It | ems           |                                          |                         |                        |            |             |             |            |           |          |                   |
|---------|---------------|------------------------------------------|-------------------------|------------------------|------------|-------------|-------------|------------|-----------|----------|-------------------|
| Line #  | Part #        | Customer Part #                          | Revision Level          | Category               | Туре       | Qty (Unit)  | Need By     | Unit Price | Subtotal  | Тах      | Customer Location |
| 10      |               | 102585140004RF-02                        |                         | Subcontract            | Material   | 2.000 (PCE) | 12 Dec 2025 | 35.00 INR  | 70.00 INR | 3.50 INR |                   |
|         |               |                                          | Description: 0          | Gear PUMP-2401 - 500 I | RPM        |             |             |            |           |          |                   |
| 2       | Schedule Line | 25                                       |                         |                        |            |             |             |            |           |          |                   |
|         | Schedule Lin  | e No. †                                  |                         | Delivery Dat           | e          |             | Ship By     |            |           |          | Quantity (Unit)   |
|         | 1             |                                          |                         | 12 Dec 2025            | 5          |             |             |            |           |          | 2.000 (PCE) (i)   |
| 3       | Componer      | nts                                      |                         |                        |            |             |             |            |           |          |                   |
|         | Line          | Customer Part # /                        | Description Customer    | Batch # Part #         | Quantity ( | (Unit)      |             |            |           |          |                   |
|         | 00010_00      | 01_0001 102585140004RF<br>Gear PUMP-2401 | -02<br>- <i>500 RPM</i> |                        | 2.00       | 0 (PCE)     |             |            |           |          |                   |

Current Order Status:

2.000 Confirmed As Is (Schedule line number: 1; Estimated Delivery Date: 12 Dec 2025)

## **Component Management**

### **Component Inventory**

- 1. Click Fulfillment > Extended Collaboration
- 2. Go to the Component Inventory tab.
- 3. Expand **Search Filters** to display the query fields. Matched results will appear at the bottom of your screen.
- 4. You can use configure icon to customize your component inventory view.
- When the View all component inventory checkbox is checked, records with a Balance quantity of 0 are displayed in the Component inventory table. Otherwise, those are hidden.

| Business Network                   | <ul> <li>Enterprise Account</li> </ul>                                              |
|------------------------------------|-------------------------------------------------------------------------------------|
| lome Enablement                    | Workbench Planning V Orders V Fulfillment V                                         |
|                                    | Extended Collaboration                                                              |
| Extended Collaboration             |                                                                                     |
| Multi-Tier Orders Component Invent | ary Component Shipments Return Shipments Consignment Movements Multi-Tier Shipments |
| 3 Search Filters                   |                                                                                     |
| Customer                           | Location                                                                            |
| Part number                        |                                                                                     |
| Customer part number               | View All Component Inventory                                                        |
| Customer batch number              |                                                                                     |
|                                    | Search                                                                              |

矖

#### Component Inventory (7)

| Customer                         | Location                       | Customer part no.     | Description              | Customer batch no. | Part<br>no. | Batch<br>no. | Expiry<br>date | Qty<br>(unit) | Consumed<br>qty | Balance<br>qty | Last<br>updated | Reference<br>no. | Document ID                          |
|----------------------------------|--------------------------------|-----------------------|--------------------------|--------------------|-------------|--------------|----------------|---------------|-----------------|----------------|-----------------|------------------|--------------------------------------|
| Tata Chemicals Limited<br>- TEST | Procurement Cell -<br>Mithapur | 102585140004RF-<br>02 | Gear PUMP-2401 - 500 RPM |                    |             |              |                | 1.00<br>(PC)  | 0.00            | 1.00           | 3 Jul 2024      |                  | 51E306C86FC41EDF8EAC0D27<br>B84E0409 |
| Tata Chemicals Limited<br>- TEST | Procurement Cell -<br>Mithapur | 102585140004RF-<br>02 | Gear PUMP-2401 - 500 RPM | REPAIRED           |             |              |                | 2.00<br>(PC)  | 0.00            | 2.00           | 3 Oct 2024      |                  | B9D24C00F7F61EDFA0B5A7A6<br>BB2F4495 |

### **Component Management**

Component Inventory Content Description

| Field            | Description                                        | Data Source                                       |
|------------------|----------------------------------------------------|---------------------------------------------------|
| Customer Part #  | Customer Part Number                               | Informational from customer's ERP material master |
| Description      | Customer Part Description                          | Informational from customer's ERP material master |
| Customer batch   | Batch number provided by customer                  | Informational from customer's ERP material master |
| Part#            | Supplier Part Number                               | Informational from customer's ERP material master |
| Batch#           | Batch number provided by supplier                  | Informational from customer's ERP stock info      |
| Reference Number | Free field used by customer for tracking           | Informational per aligned instructions            |
| Document ID      | cXML message ID received from customer             | Informational from network message details        |
| Expiry date      | Batch expiration date                              | Informational from customer's ERP master data     |
| Inspection date  | Batch inspection date                              | Informational from customer's ERP master data     |
| Qty (Unit)       | Item Stock level                                   | Informational from customer's ERP stock info      |
| Consumed Qty     | Reported quantity of utilized components           | SAP Business Network calculated                   |
| Balanced Qty     | Remaining inventory of the components              | SAP Business Network calculated                   |
| Customer         | Customer ANID name                                 | Informational from customer's network ANID        |
| Location         | Customer plant name                                | Informational from customer's ERP stock info      |
| Last updated     | Date & Time stamp of the last stock figures update | Informational from network message details        |
| Serial Numbers   | Provided serial number details                     | Informational from customer`s ERP stock info      |

### Finish Goods Shipment Create Ship Notice

From the Workbench

OR From **Orders > Orders and Releases:** 

- 1. Click the **Items to Ship** tile.
- 2. Identify the right order and select it.
- 3. Click **Create Ship Notice** button.
- 4. You can create ship notice as well from purchase order screen.

Note: For more info on how to manage your workbench and create specific tiles please refer to SCC General Functionality Guide.

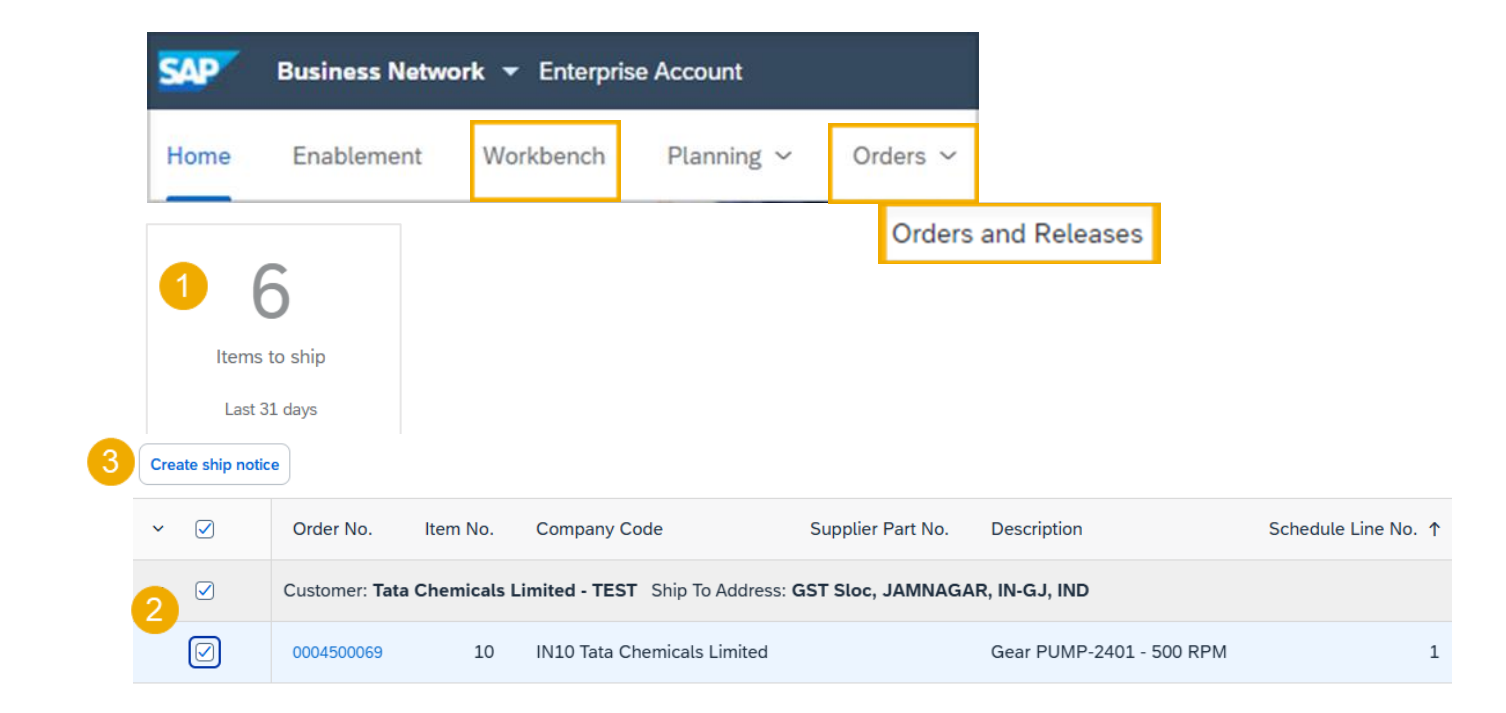

#### Purchase Order: 0004500069

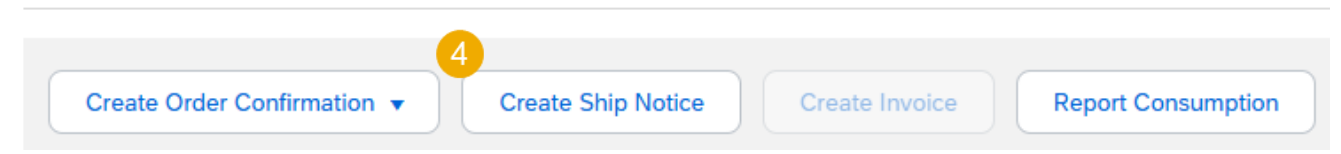

## Finish Goods Shipment

### Create Ship Notice Allowed Actions 1

1. You can add details, such as, retail and delivery details and others. - Expand and show

Order Items

2. You can download pdf of ASN label which has to be sent as hard copy along with shipment.

| order No.                                                                                                    | Line No.                                                                                                    | Part No.                                                    | Customer Part No.           | Qty                    | Unit                   | Need By     | Ship By | Unit Price        | Subtotal    | Тах               | Customer Location                    |                   |
|----------------------------------------------------------------------------------------------------|----------------------------------------------------------------------------------------------------|-------------------------------------------------------------|-----------------------------|------------------------|------------------------|-------------|---------|-------------------|-------------|-------------------|--------------------------------------|-------------------|
| 004500069                                                                                                    | 10                                                                                                    |                                                             | 102585140004RF-02           | 2.000                  | PCE (i)                | 12 Dec 2025 |         | 35.00 INR         | 70.00 INR   | 3.50 INR          | IMPC                                 | Remove            |
|                                                                                                    | Description: Gear                                                                                                   | r PUMP-2401 - 50                                            | 0 RPM                       |                        |                        |             |         |                   |             |                   |                                      |                   |
|                                                                                                    | Shipment Status<br>Total Item Due Qu                                                                                | uantity: 2 PCE (i)                                          |                             |                        |                        |             |         |                   |             |                   |                                      |                   |
|                                                                                                    | Confirmation State                                                                                                  | us                                                          |                             |                        |                        |             |         |                   |             |                   |                                      |                   |
|                                                                                                    | Total Confirmed Q                                                                                                   | Quantity: 2 PCE (                                           | i) Total Backordered Quanti | ty: 0 PCE (i)          |                        |             |         |                   |             |                   |                                      |                   |
|                                                                                                    | Line                                                                                                    |                                                             | Ship Qty                    | Supplier Batch II      | Country of             | of Origin   | Ρ       | Production Date   |             | Expiry Date       | 2                                    | 1                 |
|                                                                                                    | 1                                                                                                    |                                                             | 2.000                       |                        | - Select               | Country -   | ~       |                   |             |                   | Downl                                | ad PDF Add Detail |
|                                                                                                    |                                                                                                    |                                                             |                             | L                      |                        |             | [       |                   |             |                   |                                      |                   |
|                                                                                                    |                                                                                                    |                                                             |                             |                        |                        |             |         |                   |             |                   |                                      |                   |
|                                                                                                    |                                                                                                    |                                                             |                             |                        |                        |             |         |                   |             |                   |                                      |                   |
|                                                                                                    |                                                                                                    |                                                             |                             |                        |                        |             |         |                   |             |                   |                                      |                   |
| NSUMED CON                                                                                                    | IPONENTS                                                                                                    |                                                             |                             |                        |                        |             |         |                   |             |                   |                                      |                   |
| NSUMED COM                                                                                                    | IPONENTS<br>er Part No. / Descript                                                                                  | tion                                                        | Customer Batch No.          |                        | Part No.               | Batch No.   | Quan    | ntity             | Unit        | Serial Nur        | mber Actions                         |                   |
| NSUMED COM<br>ne Custom<br>102585                                                                               | IPONENTS<br>Ier Part No. / Descript<br>140004RF-02                                                                  | tion                                                        | Customer Batch No.          | ok Up                  | Part No.               | Batch No.   | Quan    | ntity             | Unit        | Serial Nur        | mber Actions<br>Actions –            |                   |
| NSUMED CON<br>Te Custom<br>102585<br>Gear Pi                                                                    | IPONENTS<br>er Part No. / Descript<br>140004RF-02<br>UMP-2401 - 500 RPM                                             | tion<br>A                                                   | Customer Batch No.          | ok Up                  | Part No.               | Batch No.   | Quan    | ntiity            | Unit<br>PCE | Serial Nur<br>0/0 | mber Actions<br>Actions •            |                   |
| NSUMED COM<br>ne Custom<br>102585<br><i>Gear Pr</i><br>Add Compo                                                | MPONENTS<br>Her Part No. / Descript<br>140004RF-02<br>UMP-2401 - 500 RPM<br>nent Copy                               | tion<br>/<br>Order Quantities                               | Customer Batch No.          | ok Up<br>s Clear All C | Part No.<br>Quantities | Batch No.   | Quan    | ntity             | Unit<br>PCE | Serial Nur<br>0/0 | mber Actions<br>Actions <del>-</del> |                   |
| NSUMED CON<br>ne Custom<br>102585<br><i>Gear Pr</i><br>Add Compo<br>SET DETAILS                                 | MPONENTS<br>er Part No. / Descript<br>140004RF-02<br>UMP-2401 - 500 RPM<br>nent Copy                                | tion<br>//<br>Order Quantities                              | Customer Batch No.          | ok Up<br>s Clear All C | Part No.<br>Quantities | Batch No.   | Quan    | ıtity             | Unit<br>PCE | Serial Nur<br>0/0 | mber Actions<br>Actions •            |                   |
| NSUMED COM<br>ne Custom<br>102585<br><i>Gear Pl</i><br>Add Compo<br>SET DETAILS<br>HAZARD DETA<br>DELIVERY DET  | APONENTS<br>er Part No. / Descript<br>140004RF-02<br>UMP-2401 - 500 RPM<br>nent Copy<br>ILS<br>YALS                 | tion<br>//<br>Order Quantities                              | Customer Batch No.          | ok Up<br>s Clear All C | Part No.<br>Quantities | Batch No.   | Quan    | ntity             | Unit<br>PCE | Serial Nur<br>0/0 | mber Actions<br>Actions -            |                   |
| NSUMED COM<br>ne Custom<br>102585<br><i>Gear Pri</i><br>Add Compo<br>SET DETAILS<br>HAZARD DETA<br>DELIVERY DET | IPONENTS<br>Ier Part No. / Descript<br>140004RF-02<br>UMP-2401 - 500 RPM<br>nent Copy<br>ILS<br>ALLS                | tion<br>Order Quantities<br>Delivery Terms:                 | Customer Batch No.          | ok Up<br>s Ctear All C | Part No.<br>Quantities | Batch No.   | Quan    | ntity             | Unit<br>PCE | Serial Nur        | mber Actions<br>Actions •            |                   |
| NSUMED COM<br>ne Custom<br>102585<br><i>Gear Pr</i><br>Add Compo<br>SET DETAILS<br>HAZARD DETA<br>DELIVERY DET  | IPONENTS<br>Ier Part No. / Descript<br>140004RF-02<br>UMP-2401 - 500 RPM<br>nent Copy<br>ILS<br>AILS                | tion<br>Order Quantities<br>Delivery Terms:<br>Description: | Customer Batch No.          | ok Up<br>s Clear All C | Part No.<br>Quantities | Batch No.   | Quan    | ntity             | Unit<br>PCE | Serial Nur        | mber Actions<br>Actions -            |                   |
| NSUMED COM<br>Custom<br>102585<br>Gear Pr<br>Add Compo<br>SET DETAILS<br>HAZARD DETA<br>HAZARD DETA             | IPONENTS<br>Ier Part No. / Descript<br>140004RF-02<br>UMP-2401 - 500 RPM<br>nent Copy<br>ILS<br>AILS                | tion<br>Order Quantities<br>Delivery Terms:                 | Customer Batch No.          | ok Up<br>s Clear All C | Part No.<br>Quantities | Batch No.   | Quan    | oort Terms: Other | Unit        | Serial Nur        | mber Actions<br>Actions -            |                   |
| NSUMED CON<br>ne Custom<br>102585<br>Gear Pi<br>Add Compo<br>SET DETAILS<br>HAZARD DETA<br>JELIVERY DET         | APONENTS<br>ler Part No. / Descript<br>140004RF-02<br>UMP-2401 - 500 RPM<br>nent Copy<br>ILS<br>AILS<br>Shipping Pa | tion Order Quantities Delivery Terms: Description:          | Customer Batch No.          | ok Up<br>s Clear All C | Part No.<br>Quantities | Batch No.   | Quan    | bort Terms: Other | Unit        | Serial Nur<br>0/0 | mber Actions<br>Actions -            |                   |

## Finish Goods Receipt

### **Customer Document Review**

- Finished goods receipt is available on the Portal once Finished Goods are received by [Customer].
- Finished goods receipt belongs to the list of PO related documents.
- When finish goods receipt reaches the Portal, the correspondent PO status is being automatically updated to **Received**.

| Order Number                                      | Custom                                      | er              |                                                | Ar                                                                                                    | nount                         | Version   | Comp      | any Code          |            | Pu<br>Org                                          | rchasing<br>ganizatior | n         | Р                                 | urchasing                | Group    | Order Status |
|---------------------------------------------------|---------------------------------------------|-----------------|------------------------------------------------|----------------------------------------------------------------------------------------------------|-------------------------------|-----------|-----------|-------------------|------------|----------------------------------------------------|------------------------|-----------|-----------------------------------|--------------------------|----------|--------------|
| 0004500023                                        | Tata Ch<br>EST                              | emicals Limited | 1 - T                                          | ₹10                                                                                                    | 0 INR                         | 1         | IN10      |                   |            | PM<br>Mit                                          | ITH Pur C<br>hapur     | )rg -     | Ν                                 | IN M.INS                 | TRUMENT. | Received     |
| Receipt: 500000010                                | 0                                           |                 |                                                |                                                                                                    |                               |           |           |                   |            |                                                    |                        |           | Done                              | Previous                 |          |              |
| Print   Export cXML                               |                                             |                 |                                                |                                                                                                    |                               |           |           |                   |            |                                                    |                        |           |                                   |                          |          |              |
| Detail History                                    |                                             |                 |                                                |                                                                                                    |                               |           |           |                   |            |                                                    |                        |           |                                   |                          |          |              |
| From:<br>Tata Chemicals Limited - TEST<br>India   |                                             |                 | T<br>T<br>V<br>V<br>F<br>F<br>F<br>F<br>F<br>F | o:<br>TEST VENDOR-TI<br>Main street<br>fijayawada<br>Andhra Pradesh f<br>ndia<br>Phone:<br>Tax:<br>Tax:<br>Tax: | EST<br>560066<br>24@gmail.com |           |           |                   | Receipt:   | Receipt No.: 500000010<br>Receipt Date: 4 Jul 2024 | 0                      |           |                                   |                          |          |              |
|                                                   |                                             |                 |                                                |                                                                                                    |                               |           |           |                   |            |                                                    |                        |           | Routing Status:<br>Related Docume | Sent<br>ents: 0004500024 | 1        |              |
|                                                   |                                             |                 |                                                |                                                                                                    |                               |           |           |                   |            |                                                    |                        |           |                                   |                          | •        |              |
| Receipt Line Number                               | Order Line Number                           | Part # Custome  | Part #                                         | Batch #                                                                                                    | Customer Batch                | # Packing | g Slip ID | Packing Slip Date | Qty (Unit) | Delivery Address                                   | Туре                   | Unit Rate | Amount                            | Status                   | •        |              |
| Receipt Line Number<br>Purchase Order: 0004500024 | Order Line Number<br>(Closed For Receiving) | Part # Custome  | Part #                                         | Batch #                                                                                                    | Customer Batch                | # Packing | g Slip ID | Packing Slip Date | Qty (Unit) | Delivery Address                                   | Туре                   | Unit Rate | Amount                            | Status                   |          |              |

# Invoice Receipt

#### From the Workbench

OR

From Orders>Orders and Releases:

- 1. Select any of the **Orders** tile.
- 2. Use **filters** to identify the right document.
- 3. Using filter in Order Status, select Invoiced, Partially invoiced.
- 4. Open PO by clicking its **number**.

#### Note :

 If the order can not be found in search, please check PO instructions or contact [Customer].

| SAP Business N                        | etwork 👻 Enterprise Account    |                      |                                                  |
|---------------------------------------|--------------------------------|----------------------|--------------------------------------------------|
| Home Enablemen                        | nt Workbench Planning ~        | Orders ~             |                                                  |
|                                       |                                | Orders and Releases  |                                                  |
| 1                                     | 2                              | 17                   |                                                  |
| New orders                            | Items to confirm               | Orders               |                                                  |
| Last 31 days                          | Last 31 days                   | Save filter          |                                                  |
| ✓ Edit filter   Save filter Customers | Order numbers                  | Creation date        | Order status                                     |
| Select or type selections             | Type selection                 | Last 90 days         | <ul> <li>✓ Include ✓ Select or type ☐</li> </ul> |
|                                       | Partial match      Exact match |                      |                                                  |
|                                       |                                |                      | Partially Invoiced                               |
| Order Number                          | Customer                       | Amo                  | ount Version                                     |
| 0004600039                            | Tata Chemicals Limi<br>T       | ited - TES<br>₹20000 | INR 3                                            |

## Invoice Receipt

View Invoice 2

- 5. From Related documents -> More .
- 6. View the documents with the "Invoice" type to see the goods receipt associated with the PO.

| Purchase Order    |
|-------------------|
| (Invoiced)        |
| 0004000712        |
| Amount: 75.00 INR |
| Version: 1        |
|                   |

Track Order

![](_page_17_Picture_6.jpeg)

#### **Related Documents**

|   | Document Number | Date                     | Туре               |
|---|-----------------|--------------------------|--------------------|
| 6 | INV0173         | 11 Jan 2025 7:43 PM IST  | Invoice            |
|   | 500000804       | 11 Jan 2025 2:06 PM IST  | Receipt            |
|   | ASN0173         | 11 Jan 2025 7:33 PM IST  | Ship Notice        |
|   | pnf-1t          | 10 Jan 2025 12:13 PM IST | Order Confirmation |

### Invoice Receipt View Invoice 3

#### Details displayed

- 1. Value of the invoice
- 2. Bill to , Ship to address
- 3. Payment terms
- 4. In Additional information, original invoice no represents the invoice reference of supplier.
- 5. In Additional information, buyer invoice id represents the invoice number created in customer system.
- 6. Line item details

![](_page_18_Picture_8.jpeg)

| Cory This Invoic       M       Download PDF       Epid columbia         Deal       Scheduled Payment       History    Status             Status       Status             Status       Status             Status       Status             Status       Status             Status       Status             Status       Status             Status       Status             Status       Status                Status       Status             Status       Status                Status       Status                Status       Status             Status       Status             Status       Status             Status       Status             Status       Status             Status       Status             Status       Status             Status       Status <th>Invoice: INV0173</th> <th></th> <th></th> <th></th> <th>Done</th> | Invoice: INV0173                                                                                                    |                                                                                                    |                                                                                                    |                                                                                 | Done |
|----------------------------------------------------------------------------------------------------|----------------------------------------------------------------------------------------------------|----------------------------------------------------------------------------------------------------|----------------------------------------------------------------------------------------------------|---------------------------------------------------------------------------------|------|
| Detal       Schedule Rayments       Hatary                                                                                                    | Copy This Invoice Add Attachment Print Download PDF 🔹                                                                                                    | Export cXML                                                                                         |                                                                                                    |                                                                                 |      |
| Standard Invoice         Standard Invoice         Bus Bus Bus Bus Bus Bus Bus Bus Bus Bus                                                                                                    | Detail Scheduled Payments History                                                                                                    |                                                                                                    |                                                                                                    |                                                                                 |      |
| Stats Score   Mixe Aproved   Rous Achookledd   Build Score   Divide Score   Divide Sc                                                                                  | Standard Invoice                                                                                                    |                                                                                                    |                                                                                                    |                                                                                 |      |
| Bill TO:SHIP TO:Tata Chemicals LimitedTCP - MthapurPostal Address:TCP - MthapurBornbay Housey, 24 Homy Mody StreetMithapurMumbaiNotal Address:Address DI: INJOAddress DI: INJOPhone : + () 923672081 x91Address DI: INPC                                                                                                    | Status<br>Invoice: Approved<br>Routing: Acknowledged<br>Invoice Number: INV0173<br>Invoice Nate: Saturday 11 Jan 2025 7:43 PM GMT+<br>Original Purchase Order: 0004000712<br>Submission Method: Online<br>Origin: Suppler<br>Source Document: Order | -05:30                                                                                              | Subtotal:<br>Total Tax:<br>Total Shipping:<br>Total Gross Amount:<br>Total Net Amount:<br>Amount Due: | 75.00 INR<br>3.75 INR<br>0.00 INR<br>78.75 INR<br>75.00 INR<br><b>76.75 INR</b> |      |
| Tata Chemicals Limited     TCP - Mithapur       Postal Address:     Postal Address:       Bombay House, 24 Homy Mody Street     Postal Address:       Mumbai     Mithapur       13 400001     23 30456       India     India       Address ID: IN10     Address ID: IMPC                                                                                                    | BILL TO:                                                                                                    | SHIP TO:                                                                                            |                                                                                                    |                                                                                 |      |
| Phone : + () 9233672081 x91                                                                                                    | Tata Chemicals Limited<br>Postal Address:<br>Bombay House, 24 Homy Mody Street<br>Mumbai<br>13 400001<br>India<br>Address ID: IN10                                                                                                    | TCP - Mithapur<br>Postal Address:<br>Mithapur<br>Mithapur<br>22 361345<br>India<br>Address ID: IMPC |                                                                                                    |                                                                                 |      |
| PAYMENT TERMS:<br>3 Net Term: 6 Days                                                                                                    | Phone : + () 9233672081 ×91  PAYMENT TERMS:  3 Net Term: 6 Days                                                                                                    |                                                                                                    |                                                                                                    |                                                                                 |      |

|   | Original Purch | riginal Purchase Order: 0004000712 |                  |                            |                 |            |           |  |  |  |
|---|----------------|------------------------------------|------------------|----------------------------|-----------------|------------|-----------|--|--|--|
| 6 | Line No.       | Line Ref No.                       | Туре             | Part No.                   | Qty / Unit      | Unit Price | Sub Total |  |  |  |
|   | 10             | 00010                              | MATERIAL         |                            | 1.000 / (t) (i) | 75.00 INR  | 75.00 INR |  |  |  |
|   | Descrip        | ption: Settlemen                   | t for purchasing | document 0004000712, 00010 |                 |            |           |  |  |  |

### **Invoice Receipt** View Invoice 4

7.

8.

9.

10. The

here.

Go to History tab.

the customer end.

Invoice

payment is not processed.

status

Invoice: INV0173 Previous Copy This Invoice Add Attachment Download PDF 🔻 Export cXML Due date of PO is displayed Detail Scheduled Pav History Invoice: INV0173 To: Tata Chemicals Limited - TEST Invoice Status: Approved Routing Status: Acknowledged Received By SAP Business Network On: 11 Jan 2025 7:43:57 PM GMT+05:30 Submitted from the Supplier Organization's System On: 11 Jan 2025 7:43:54 PM GMT+05:30 In detail tab , the Invoice status - "Paid" indicates that History the payment is processed by Date and Time Status Comments Changed By The document has been successfully validated by Ariba Network and started processing CommunityWeb-109575064 11 Jan 2025 7:43:57 PM The document has been successfully processed in Ariba Network. CommunityWeb-109575064 11 Jan 2025 7:43:57 PM The invoice was successfully received. \_ TXNDocSupplierApp-109531080 11 Jan 2025 7:43:57 PM The invoice status has been successfully updated to Approved by Tata Chemicals Limited - TEST. Description Due Date : 2025-01-17 17 Feb 2025 6:57:20 PM TXNDocSupplierApp-109548071 "Approved" indicates that the Acknowledged TXNDocSupplierApp-109531080 17 Feb 2025 6:57:20 PM Detail Scheduled Payments History Detail Scheduled Payments History Standard Invoice Standard Invoice Status Status Invoice: Paid Invoice: Approved Routing: Acknowledged Routing: Acknowledged

## Invoice Receipt

### View Invoice 5

In history tab , details displayed :

- 1. Clearing Document number
- 2. Clearing Date
- 3. UTR Number

| Detail       | Scheduled Payments | History                                                               |                                                               |                               |                                                                                                    |                             |                        |  |  |
|--------------|--------------------|-----------------------------------------------------------------------|---------------------------------------------------------------|-------------------------------|----------------------------------------------------------------------------------------------------|-----------------------------|------------------------|--|--|
|              | Received By SAP Bu | Invoice: NPO-IN<br>Invoice Status: Paid<br>usiness Network On: 27 Dec | VV-TQ6<br>: 2024 8:51:25 PM GMT+05:30                         |                               | To: Tata Chemicals Limited - TEST<br>Routing Status: Acknowledged<br>Submitted from the Supplier Organization's System On: 1 Dec 2024 8:51:21 PM GMT+05:30 |                             |                        |  |  |
| History      |                    |                                                                       |                                                               |                               |                                                                                                    |                             |                        |  |  |
| Status       | Comments           |                                                                       |                                                               |                               |                                                                                                    | Changed By                  | Date and Time          |  |  |
|              | The invoice v      | was successfully received.                                            |                                                               |                               |                                                                                                    | TXNDocSupplierApp-109530064 | 27 Dec 2024 8:51:25 PM |  |  |
|              | The docume         | nt has been successfully val                                          | lidated by Ariba Network and started processing.              |                               |                                                                                                    | CommunityWeb-109575064      | 27 Dec 2024 8:51:25 PM |  |  |
|              | The docume         | nt has been successfully pro                                          | ocessed in Ariba Network.                                     |                               |                                                                                                    | CommunityWeb-109575064      | 27 Dec 2024 8:51:25 PM |  |  |
|              | The docume         | nt has been successfully pro                                          | ocessed in Ariba Network.                                     |                               |                                                                                                    | CommunityWeb-109575064      | 27 Dec 2024 8:51:25 PM |  |  |
|              | The invoice s      | status has been successfully                                          | vupdated to Approved by Tata Chemicals Limited - TEST. Descri | ription:Due Date : 2024-12-01 |                                                                                                    | TXNDocSupplierApp-109579078 | 27 Dec 2024 9:05:34 PM |  |  |
| Acknowledged | d                  |                                                                       |                                                               |                               |                                                                                                    | TXNDocSupplierApp-109530064 | 27 Dec 2024 9:05:35 PM |  |  |
|              | The invoice s      | status has been successfully                                          | updated to Paid by Tata Chemicals Limited - TEST.             |                               |                                                                                                    | TXNDocSupplierApp-109560079 | 27 Dec 2024 9:21:56 PM |  |  |
|              | Comments fr        | rom Tata Chemicals Limited                                            | - TEST: Clearing Document : 2533000040                        |                               |                                                                                                    | TXNDocSupplierApp-109560079 | 27 Dec 2024 9:21:56 PM |  |  |
|              | 2 Comments fr      | rom Tata Chemicals Limited                                            | - TEST: Clearing Date : 2024-12-27                            |                               |                                                                                                    | TXNDocSupplierApp-109560079 | 27 Dec 2024 9:21:56 PM |  |  |
|              | Comments fr        | rom Tata Chemicals Limited                                            | - TEST: UTR Number : PO.0004000658                            |                               |                                                                                                    | TXNDocSupplierApp-109560079 | 27 Dec 2024 9:21:56 PM |  |  |

![](_page_21_Picture_0.jpeg)

### Prevent Component Consumption that exceeds the authorizes quantity Check for consumed quantity performed when creating ASN

Buyers have the option to prevent suppliers from consuming more quantity of the components than the authorized quantity in the PO.

#### Scenario1:

When a supplier creates an ASN and enters the consumption information:

- 1. If the entered quantity of the components is the same as the quantity mentioned in the PO, the quantity will be accepted.
- If the entered quantity of the components is above the quantity mentioned in the PO, an error message will appear "Quantity of the component to consume exceeds the remaining allowed quantity for consumption for the order item." Thus preventing over consumption of components.

| <ul> <li>Schedule Lin</li> </ul> | 15                                                                                                    |                                                                           |                     |               |                 |                     |                                     |                               |                        |             |                   |               |
|----------------------------------|----------------------------------------------------------------------------------------------------|---------------------------------------------------------------------------|---------------------|---------------|-----------------|---------------------|-------------------------------------|-------------------------------|------------------------|-------------|-------------------|---------------|
| Schedule Lin                     | e No. †                                                                                                    |                                                                           |                     | Delivery Date |                 |                     | Ship By                             |                               |                        |             | Qu                | uantity (Unit |
| 1<br>• Compone                   | nts                                                                                                    |                                                                           |                     | 12 Dec 2025   |                 |                     |                                     |                               |                        |             | 1 2.00            | 0 (PCE) 🛈     |
| Line                             |                                                                                                    | Customer Part # / Descript                                                | on Customer Batch # | Part #        | Quantity (Unit) |                     |                                     |                               |                        |             |                   |               |
| 00010_00                         | 01_0001                                                                                                    | 102585140004RF-02<br>Gear PUMP-2401 - 500 RH                              | 214                 |               | 2.000 (PCE)     |                     |                                     |                               |                        |             |                   |               |
| Order No.                        | Line No.                                                                                                    | Part No.                                                                  | Customer Part No.   | Qty           | Unit            | Need By             | Ship By                             | Unit Price                    | Subtotal               | Tax         | Customer Location | ı             |
| 0004500069                       | 10 102585140004RF-02<br>Description: Gear PUMP-2401 - 500 RPM<br>SHIPMENT STATUS<br>1. Shipping 2.000 PCE ① |                                                                           | 102585140004RF-02   | 2.000 PCE 🛈   |                 | 12 Dec 2025         |                                     | 35.00 INR 70.00 INF           |                        | 3.50 INR    | IMPC              |               |
|                                  | CON                                                                                                    | SUMED COMPONENTS                                                          |                     |               |                 |                     |                                     |                               |                        |             |                   |               |
|                                  | Line                                                                                                    | Customer Part No. / Descript                                              | ion Customer Batch  | No.           |                 | Part No. B          | atch No.                            | Quantity                      |                        | Unit        | Serial Number     | Actions       |
|                                  | 1                                                                                                    | 102585140004RF-02<br>Gear PUMP-2401 - 500 RPN                             | 1                   | Loo           | sk ∪p           |                     |                                     | 2                             |                        | PCE         | 0/1               | Actions -     |
| Order No.                        | Line No.                                                                                                    | Part No.                                                                  | Customer Part No.   | Qty           | Unit            | Need By             | Ship By                             | Unit Price                    | Subtotal               | Тах         | Customer Location |               |
| 0004500069                       | 10<br>Descriptio<br>SHIPMEN<br>1. Shipp                                                                     | n: Gear PUMP-2401 - 500 RPM<br>T STATUS<br>ing 2.000 PCE (i)              | 102585140004RF-02   | 2.000         | PCE (i)         | 12 Dec 2025         |                                     | 35.00 INR                     | 70.00 INR              | 3.50 INR    | IMPC              |               |
|                                  | CON                                                                                                    | ISUMED COMPONENTS                                                         |                     |               |                 |                     |                                     |                               |                        |             |                   |               |
|                                  | Line<br>1                                                                                                   | <ul> <li>Customer Part No. / Description<br/>102585140004RF-02</li> </ul> | Customer Batch No.  | Part No.      | Batch No.       | 2 Quantity          |                                     |                               |                        | Unit        | Serial Number     | Actions       |
|                                  |                                                                                                    | Cox 01140 3401 500 004                                                    | Loo                 | к Ор          |                 | 10<br>Quantity of c | component to consume exceeds the re | emaining allowed quantity (2) | or consumption for the | order item. | 0/10              | Actions v     |

## **Component Ship Notice Notification**

The supplier can receive email notifications for Component Ship Notices that are undeliverable, new or changed.

From the Home page:

- 1. Click on the user initials
- 2. Select Settings
- 3. Select Notifications
- 4. Go to the Network subtab
- 5. Select the type of notification
- 6. Enter the **email address** of the person who should receive the notification
- 7. Select one of the values from the dropdown list to set the **frequency** of the notifications
- 8. Click on Save

![](_page_23_Picture_11.jpeg)

## Subcontract Inventory Notification

The supplier can receive an email notification when the Subcontracting inventory has been updated.

#### From the Home page:

- 1. Click on the user initials
- 2. Select Settings
- 3. Select Notifications
- 4. Go to the Network subtab
- 5. Select the notification
- 6. Enter the **email address** of the person who should receive the notification
- 7. Select one of the values from the dropdown list to set the **frequency** of the notifications
- 8. Click on Save

![](_page_24_Picture_11.jpeg)

## Thank you!!

![](_page_25_Picture_1.jpeg)

![](_page_25_Picture_2.jpeg)

(Formerly as, Ariba Network)